Type <eseva.jharkhandcomtax.gov.in > in the address bar, and press Enter. The login page appears.

|                                                                                                    | Home   🗚 A A   🚔   Bookmark   Consignor   Login Page                                                                                                    |
|----------------------------------------------------------------------------------------------------|----------------------------------------------------------------------------------------------------|
| Welcome to the Department of Commercial Taxes, Jharkhand                                                                                                    |                                                                                                    |
| id password                                                                                                    |                                                                                                    |
| Department of Commercial Taxes, Jharkhand is introducing e-Services                                                                                                    | Sign In                                                                                                    |
| <ul> <li>Existing User Sign Up</li> <li>Login with TIN and Password.</li> <li>Forgot your Password - Call helpdesk to receive a default Password.</li> <li>Upon successful Login, Complete your Profile, Ensure you give correct E Mail Id, Mobile Number and PAN, since an E mail Verification link and a secret Verification Code will be sent to your E Mail and your Mobile Number respectively.</li> <li>Ensure that you have not done any other (New User or Transporter) Sign Up process with the E Mail Id and Mobile Number with which you wish to update your Profile, also refer do's and don'ts of "Existing User Sign Up" process.</li> <li>Ensure that E Mail Id and Mobile Number you enter does not belong to an Individual in case of corporate or is not frequently Changed or Updated in other cases.</li> <li>Upon Successful completion of Your Profile, You can only Login with your E Mail Id.</li> <li>New Dealer Sign Up</li> </ul> | Login Id: SAAYONSARDAR2015@GMAIL<br>Password: Virtuel KeyBoard<br>Please enter<br>result for 120-4=? 116<br>expression<br>Login<br>New User? SignUp<br>Forgot Password<br>Note:<br>Account in Version-1? - Login with the Same<br>Credentials.<br>Updated your Profile? - Login with your E Mail |
| <ul> <li>&gt; New Dealer? - Use "New User Sign Up" Process.</li> <li>&gt; Already have a TIN and did not have a Web portal account - Please sign Up with "Do you have TIN" as "Yes" and enter your TIN details on the New User Sign Up Page, this will directly map your E Mail Id with your existing TIN.</li> <li>&gt; Already have a TIN and had a Web portal account in Version-1 Web portal, please do not use "New User Sign Up", instead directly Login with your TIN and existing password.</li> <li>Solution Transporter Sign Up</li> <li>&gt; Already have portal account in version-1, directly login with your version -1 credentials.</li> <li>&gt; Wish to Register as a Transporter? Use "Transporter SignUp for Transit Pass" in the footer.</li> </ul>                                                                                                    | <ul> <li>A count in Version -1? Click on New User<br/>Sign Up Process.</li> <li>Are you a Consignor? - Login with your Permit<br/>Number and Secret Code received on SMS.</li> </ul>                                                                                                    |
| Powered By Terms of use   Disclaimer   Privacy Policy   Feedback   FAQ   Contact Us   Consignor  <br>SignUp for Transit Pass I View Pavment Status I SiteMac                                                                                                    | Online Payment   Transporter Total Visits: 45098<br>Datast updated on: 12/03/2015                                                                                                    |

- 1. Enter the **User ID** and **Password**, and click **Login**. The Home page appears.
- 2. Go to e-Services > Make e-Payment.

|                                                                               |                 | 20400000000     |                 |         | Home   A   | A A   🚔   I | Bookmark   | Login History   Lo                      |
|-------------------------------------------------------------------------------|-----------------|-----------------|-----------------|---------|------------|-------------|------------|-----------------------------------------|
| Welcome Saayon Sardar (SAAYONSA                                               | e-Communication | 20130300003 088 | er type: Dealer | Access  | ibility    |             |            | ~~~~~~~~~~~~~~~~~~~~~~~~~~~~~~~~~~~~~~~ |
| Return to Homepage                                                            |                 |                 |                 | 5       |            | 2           |            | U                                       |
| Add Registration Details                                                      |                 |                 |                 |         |            |             |            |                                         |
| View Profile                                                                  | Received        | Compose         | View Sent       | Cha     | nge        | Update      | Edit Mob   | bile Logout                             |
| Logout                                                                        | Messages        | Wessaye         | Wessayes        | Fass    | word       | Loginia     | Numbe      | 51                                      |
| e-Services                                                                    | File e-Returns  |                 |                 | e-Road  | Permit (Sı | igam)       |            | $\sim$                                  |
| > JHLT Occupancy view                                                         |                 |                 |                 |         | 6          |             |            |                                         |
| Re-send an e-mail to surety                                                   |                 |                 |                 |         | ~          |             |            |                                         |
| View Registration Form                                                        |                 |                 |                 |         | Deed       |             | Ctatus and | linus Dood                              |
| PAN Correction                                                                | File e-Returns  | V               | ïew e-Returns   | Pern    | e-Road     | )           | Permit(    | SUGAM)                                  |
| View Amendment Form                                                           |                 |                 |                 |         |            | ,           | i onni(    | 000, 111)                               |
| Commodity Correction                                                          | CONT. Former    |                 |                 | -       | 2          |             |            |                                         |
| Make e-Payment                                                                | e-carronnis     |                 |                 | General | 5          |             |            |                                         |
| Payment History                                                               | 4               |                 | <b>h</b>        |         |            | 1000        | 0          |                                         |
| e-Registration                                                                |                 | -               | ×               | 1 B     |            | 22          |            |                                         |
| File e-Returns                                                                | e-CST Forms     | e-CST Forms     | e-CST           |         | Citizen    |             | Post       | Commodities &                           |
| Preview and Submit Uploaded<br>Returns Forms                                  | Request         | Status          | Cancellation    | FAQ     | Charter    | Directory   | Query      | Tax Rates                               |
| e-Amendment                                                                   |                 |                 |                 |         |            |             |            |                                         |
| View e-Returns                                                                |                 |                 |                 |         |            |             |            |                                         |
| e-Cancellation                                                                |                 |                 |                 |         |            |             |            |                                         |
| Update CST Profile                                                            |                 |                 |                 |         |            |             |            |                                         |
| Dealer Profile                                                                |                 |                 |                 |         |            |             |            |                                         |
| <ul> <li>Assign Functionality Rights to<br/>Jser (Multiuser Login)</li> </ul> |                 |                 |                 |         |            |             |            |                                         |
| <ul> <li>Download ODS Templates to<br/>generate XML</li> </ul>                |                 |                 |                 |         |            |             |            |                                         |

Fill up the Challan related details like Payment against as Return, Payment Type, Tax Type, Tax Period and Payment Head-Wise amount details and Purpose as Admitted Tax

If interest is there, select purpose as Interest and amount which is auto calculated and click on Add button.

Choose the option of Payment – Net Banking or Payment Gateway and select the bank name from list of Banks in case of Net Banking.

In case of Net banking, on submitting the details, request goes to the bank's Portal and all details will be passed to the bank.

Taxpayer has to complete the e-Transaction using bank's credentials.

The receipt/e-Challan for this payment are generated electronically upon successful completion of transaction on bank's portal and status updated in the Department Portal.

Bank needs to generate a daily scroll of all payments carried out successfully at its site and upload on RBI/Treasury account as well as on the Department Portal to perform reconciliation process.

Note: As applicable from 2nd July, 2014, Interest calculation will be 3% for the first three months of delay from the Due date and after that 5% interest rate will be charged. The calculation is (Amount\*Tax Rate in percentage\*no of days delay from due date)/ 30

| Welcome                   |                      | E Payment                  |                    |                                   |  |  |  |
|---------------------------|----------------------|----------------------------|--------------------|-----------------------------------|--|--|--|
| Bat to Ulassian           | Dealer Type          | Registered Ourregiste      | ed                 |                                   |  |  |  |
| Return to Homepage        | Tax Type*            | Value Added Tax 🗸          |                    |                                   |  |  |  |
| Add Registration Details  | Dealer Name*         | SAAYON SARDAR              |                    |                                   |  |  |  |
| View Profile              | Firm Name*           | PRIYA DOVE                 |                    |                                   |  |  |  |
| Logout                    | - Address Details -  |                            |                    |                                   |  |  |  |
| Services                  | Flat/ Floor/ Holding |                            |                    |                                   |  |  |  |
| Forms of SUGAM & CST      | No/ Block No./ Name  | 2b                         | Road Street/Lane * | Ranchi                            |  |  |  |
| offits of Societin & CST  | of House/ Building * |                            |                    |                                   |  |  |  |
| -Grievances               | Village/Town/City*   | Ranchi                     | Circle *           | West Circle (Ranchi) v            |  |  |  |
| liew and Upload Documents | City *               | Ranchi                     | Post Office *      | Ranchi                            |  |  |  |
| Reports                   | State *              | Jharkhand                  | Pin Code *         | 834001                            |  |  |  |
|                           | Phone No.            | NA                         | Mobile No. +91*    | 9693529056                        |  |  |  |
| Jseful Links              | Email Id *           | Saayonsardar2015@gmail.c   | om                 |                                   |  |  |  |
|                           | Description Details  |                            |                    |                                   |  |  |  |
|                           | Payment Details      |                            |                    |                                   |  |  |  |
|                           | Payment Against      | Return v                   |                    |                                   |  |  |  |
|                           | Payment Type *       | Monthly ~                  |                    |                                   |  |  |  |
|                           | Tax period From      | 16/01/2015                 | Tax period To      | 31/01/2015                        |  |  |  |
|                           | Payment Mode         | Netbanking O PayGovin      | Idia               |                                   |  |  |  |
|                           | Bank Name *          | State Bank of India 🗸      |                    |                                   |  |  |  |
|                           | Purpose Details      |                            |                    |                                   |  |  |  |
|                           | PurposeS             | elect v                    | Amount             |                                   |  |  |  |
|                           |                      |                            | Add Clear          |                                   |  |  |  |
|                           | Sr No. Del           | ete Modify Purpose         | Amount Other Pur   | pose Other(Please specify if any) |  |  |  |
|                           | 1 Del                | ete Modify Admitted        | ax 12,000.00       |                                   |  |  |  |
|                           | Z Dei                | 12 206 00                  | 396.00             |                                   |  |  |  |
|                           | Internette be Deld   | 12,356.00                  |                    |                                   |  |  |  |
|                           | interest to be Paid( | (5.) 396                   |                    |                                   |  |  |  |
|                           |                      |                            |                    |                                   |  |  |  |
|                           | Please enter res     | ult for evoression* 🕿 178+ | 12=?               |                                   |  |  |  |